# 사용 설명서 Liquiline Mobile CML18

멀티파라미터 모바일 계기

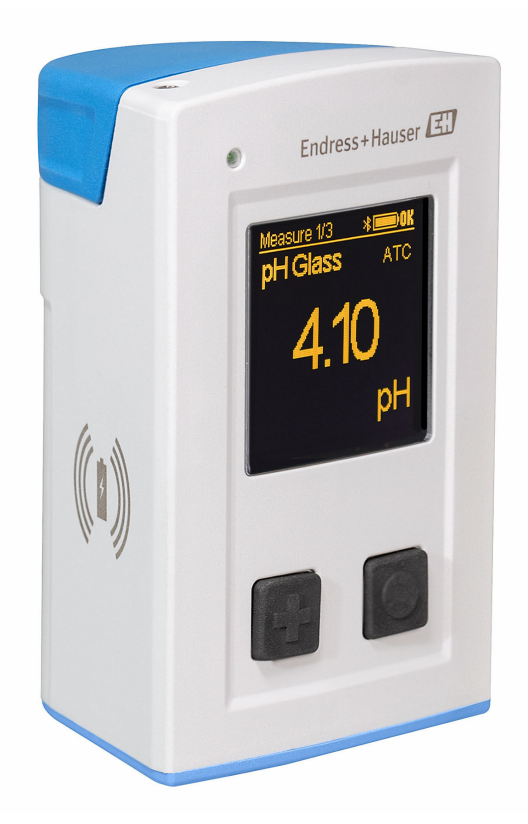

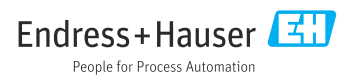

# 목차

| <b>1</b><br>1.1<br>1.2<br>1.3                      | <b>문서 정보 4</b><br>경고                                                                                                    |
|----------------------------------------------------|----------------------------------------------------------------------------------------------------|
| <b>2</b><br>2.1<br>2.2<br>2.3<br>2.4<br>2.5        | 기본 안전 지침       6         작업자 요건       6         용도       6         작업장 안전       6         작동 안전       6         제품 안전       7 |
| <b>3</b><br>3.1                                    | <b>제품 설명 8</b><br>제품 디자인 8                                                                                                    |
| <b>4</b><br>4.1<br>4.2<br>4.3                      | <b>입고 승인 및 제품 식별 10</b><br>입고 승인                                                                                              |
| <b>5</b><br>5.1<br>5.2<br>5.3                      | <b>전기 연결 12</b><br>센서 연결 12<br>계기 충전 13<br>방진방수 등급 보장 15                                                                      |
| <b>6</b><br>6.1<br>6.2<br>6.3                      | <b>작동 옵션 16</b><br>작동 옵션 개요 16<br>키를 사용하여 내부 작동 메뉴를 통해 . 16<br>SmartBlue 앱을 통한 작동 20                                          |
| <b>7</b><br>7.1<br>7.2<br>7.3<br>7.4<br>7.5<br>7.6 | 시운전                                                                                                    |
| <b>8</b><br>8.1<br>8.2                             | <b>작동</b>                                                                                                    |
| 9                                                  | 펌웨어 업데이트 40                                                                                                    |
| <b>10</b><br>10.1                                  | 진단 및 문제 해결 42<br>로컬 디스플레이를 통한 진단 정보 42                                                                                        |

| <b>11</b><br>11.1<br>11.2                         | 유지보수 4<br>유지보수 작업 4<br>측정 및 테스트 장비 4                | 43<br>43                   |  |  |  |  |
|---------------------------------------------------|-----------------------------------------------------|----------------------------|--|--|--|--|
| <b>12</b><br>12.1<br>12.2                         | <b>수리 4</b><br>반품 4<br>피기                           | 44<br>44                   |  |  |  |  |
| <b>13</b><br>13.1<br>13.2                         | <b>액세서리 4</b><br>M12 USB 데이터 + 충전 케이블 4<br>보호 커버    | <b>44</b><br>45<br>45      |  |  |  |  |
| <b>14</b><br>14.1<br>14.2<br>14.3<br>14.4<br>14.5 | <b>기술 정보 4</b><br>입력<br>출력<br>전원 공급<br>환경<br>기계적 구조 | 46<br>46<br>47<br>47<br>47 |  |  |  |  |
| 표제어 색인 50                                         |                                                     |                            |  |  |  |  |

# 1 문서 정보

# 1.1 경고

| 정보구조                                                        | 의미                                                                    |
|-------------------------------------------------------------|-----------------------------------------------------------------------|
| ▲ 위험<br>원인(/결과)<br>필요 시 준수하지 않을 경우의 결과<br>(해당 시)<br>▶ 수정 조치 | 위험 상황을 알리는 기호입니다.<br>이 위험 상황을 방지하지 못하면 심각한 인명 피해가 <b>발생합니다</b> .      |
| ▲ 경고<br>원인(/결과)<br>필요 시 준수하지 않을 경우의 결과<br>(해당 시)<br>▶ 수정 조치 | 위험 상황을 알리는 기호입니다.<br>이 위험 상황을 방지하지 못하면 심각한 인명 피해가 <b>발생할 수 있습니다</b> . |
| ▲주의<br>원인(/결과)<br>필요 시 준수하지 않을 경우의 결과<br>(해당시)<br>▶ 수정 조치   | 위험 상황을 알리는 기호입니다.<br>이 상황을 방지하지 못하면 경미한 부상이나 중상을 당할 수 있습니다.           |
| 주의<br>원인/상황<br>필요 시 준수하지 않을 경우의 결과<br>(해당 시)<br>▶ 조치/참고     | 재산 피해가 발생할 수 있는 상황을 알리는 기호입니다.                                        |

# 1.2 기호

| 기호 | 의미            |
|----|---------------|
| 1  | 추가 정보, 팁      |
|    | 허용 또는 권장됨     |
|    | 허용 또는 권장되지 않음 |
| Ĩ  | 기기 설명서 참조     |
|    | 페이지 참조        |
|    | 그래픽 참조        |
| 4  | 한 단계의 결과      |

# 1.3 계기의 기호

| 기호 | 의미        |
|----|-----------|
|    | 계기 설명서 참조 |

# 2 기본 안전 지침

# 2.1 작업자 요건

- 측정 시스템의 설치, 시운전, 작동 및 유지보수는 숙련된 기술 인력만 수행할 수 있습니다.
   기술 인력은 플랜트 오퍼레이터로부터 지정된 작업을 수행하기 위한 허가를 받아야 합니다.
- 전기 연결은 전기 기술자만 수행할 수 있습니다.
- 기술 인력은 이 사용 설명서의 내용을 읽고 숙지해야 하며, 사용 설명서에 명시된 지침을 준수해야 합니다.
- 측정 개소의 오류는 허가 받은 숙련 인력만 수정할 수 있습니다.
- 사용 설명서에서 다루지 않는 수리는 제조사 현장이나 서비스 부서에서 직접 수행되어 야 합니다.
- 📭 배터리는 제조사나 서비스 센터에서만 직접 교체할 수 있습니다.

# 2.2 용도

Liquiline Mobile CML18은 디지털 센서와 Memosens 기술을 연결하고 블루투스를 통해 스마 트폰이나 다른 모바일 기기로 작동(옵션)하기 위한 멀티파라미터 모바일 계기입니다.

이 계기는 다음 산업 분야에서 사용하도록 설계되었습니다.

- 생명 과학
- 화학 산업
- 상하수 처리
- 식음료
- 발전소
- 기타 산업 분야
- 이 계기에는 리튬 이온 배터리가 포함되어 있습니다. 이러한 이유로 표시된 작동 및 보 관 온도에만 계기를 노출할 수 있습니다.

어떤 종류의 기계적 충격에도 계기를 노출하면 안 됩니다.

계기를 물 속에서 작동하면 안 됩니다.

# 2.3 작업장 안전

사용자는 다음과 같은 안전 조건을 준수할 책임이 있습니다.

- 설치 가이드라인.
- 지역 표준 및 규정
- 방폭 규정

# 2.4 작동 안전

### 전체 측정 개소의 시운전 전 유의사항:

- 1. 모든 연결이 올바른지 확인하십시오.
- 2. 전기 케이블과 호스 연결이 손상되지 않았는지 확인하십시오.
- 3. 손상된 제품을 작동하지 말고 우발적인 작동으로부터 제품을 보호하십시오.

4. 손상된 제품에 고장 라벨을 붙이십시오.

### 작동 중 유의사항:

▶ 오류를 수정할 수 없을 경우 제품 사용을 중단하고 우발적인 작동으로부터 제품을 보호하십시오.

# 2.5 제품 안전

### 2.5.1 최첨단 기술

이 제품은 최신 안전 요건을 준수하도록 설계되었고 테스트를 받았으며 작동하기에 안전한 상태로 출고되었습니다. 또한 관련 규정과 국제 표준을 준수합니다.

# 3 제품 설명

# 3.1 제품 디자인

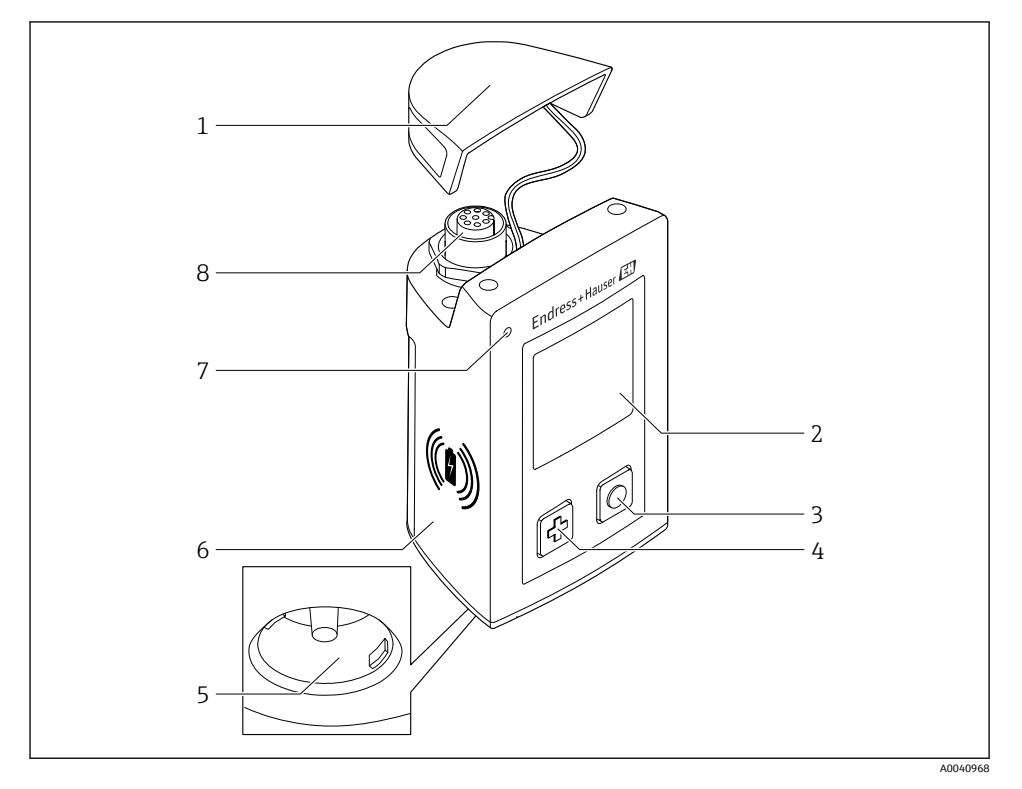

#### ☑ 1 CML18

- 1 보호캡
- 2 자동 화면 회전 기능이 있는 디스플레이 화면
- 3 "선택" 버튼
- 4 "다음" 버튼
- 5 Memosens 연결부
- 6 무선 충전 영역
- 7 상태 LED
- 8 M12 연결

### 3.1.1 측정 파라미터

이 모바일 계기는 유도성 플러그인 헤드가 있는 디지털 Memosens 센서와 Memosens 프로토 콜을 지원하고 외부 전원 공급 장치가 없는 고정 케이블 센서를 위해 설계되었습니다.

- ∎ pH
- ORP
- pH/ORP 통합 센서
- 전도성 전도도
- 유도성 전도도
- 용존 산소(광학/전류 측정)

기본 파라미터의 측정 외에 온도를 측정하는데 Memosens 센서를 사용할 수 있습니다. 측정 범위는 각 센서 유형에 따라 조정됩니다.

# 4 입고 승인 및 제품 식별

# 4.1 입고 승인

- 포장물이 손상되지 않았는지 확인하십시오.
   ▶ 포장물이 손상된 경우 공급업체에게 알리십시오. 문제가 해결될 때까지 손상된 포장물을 보관하십시오.
- 2. 구성품이 손상되지 않았는지 확인하십시오.
  - → 구성품이 손상된 경우 공급업체에게 알리십시오. 문제가 해결될 때까지 손상된 구성품을 보관하십시오.
- 3. 누락된 구성품이 있는지 확인하십시오.
  - ▶ 주문서와 운송 서류를 비교하십시오.
- 4. 제품을 보관 및 운반할 경우 충격과 습기로부터 보호할 수 있도록 포장하십시오.
  - ▷ 최상의 보호 효과를 위해 원래 포장재를 사용하십시오. 허용된 주변 조건을 준수하십시오.

질문이 있으면 공급업체나 지역 세일즈 센터로 문의하십시오.

# 4.2 제품 식별

### 4.2.1 명판

명판에는 다음 정보가 포함되어 있습니다.

- 제조사
- 계기 명칭
- 주문 코드
- 일련 번호
- 보호 등급
- 주변 및 프로세스 조건
- 입력 및 출력 값

▶ 주문서와 명판의 정보를 비교하십시오.

### 4.2.2 제품 식별

### 제품 페이지

www.endress.com/CML18

### 주문 코드 설명

제품 주문 코드 및 일련 번호 위치:

- 명판
- 납품 서류

### 제품 정보 확인

- 1. www.endress.com을 방문합니다.
- 2. 사이트 검색(돋보기)를 불러옵니다.

- 3. 유효한 일련 번호를 입력합니다.
- 4. 검색합니다.
  - ▶ 팝업 창에 제품 구조가 표시됩니다.
- 5. 팝업 창에서 제품 이미지를 클릭합니다.

### 제조사 주소

Endress+Hauser Conducta GmbH+Co. KG Dieselstraße 24 D-70839 Gerlingen

# 4.3 제품 구성

구성품은 다음과 같습니다.

- Liquiline Mobile CML18 1개
- 사용 설명서 1세트(독일어)
- 사용 설명서 1세트(영어)

😭 유도 충전기 및 전원 장치는 별도로 제공됩니다.

▶ 질문이 있으면 공급업체나 지역 세일즈 센터로 문의하십시오.

# 5 전기연결

# 5.1 센서 연결

# 5.1.1 Memosens 센서의 직접 연결

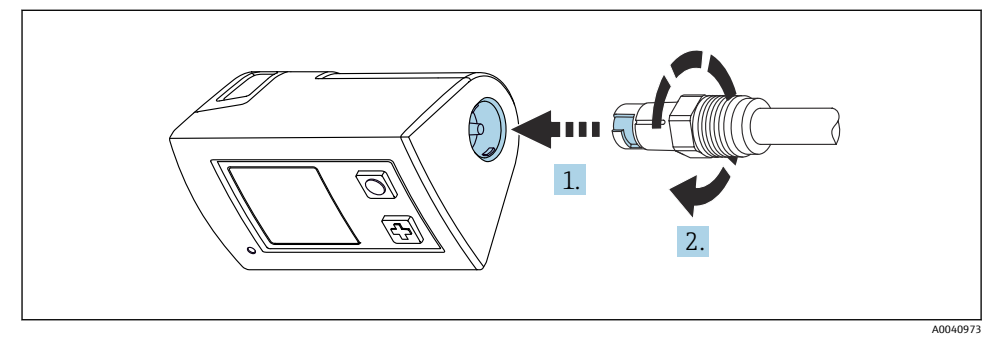

- 🖻 2 센서 연결
- 1. 센서를 Memosens 연결부에 끼우십시오.
- 2. Memosens 연결부를 고정하십시오.

# 5.1.2 Memosens 센서와 M12 고정 케이블 연결부 연결

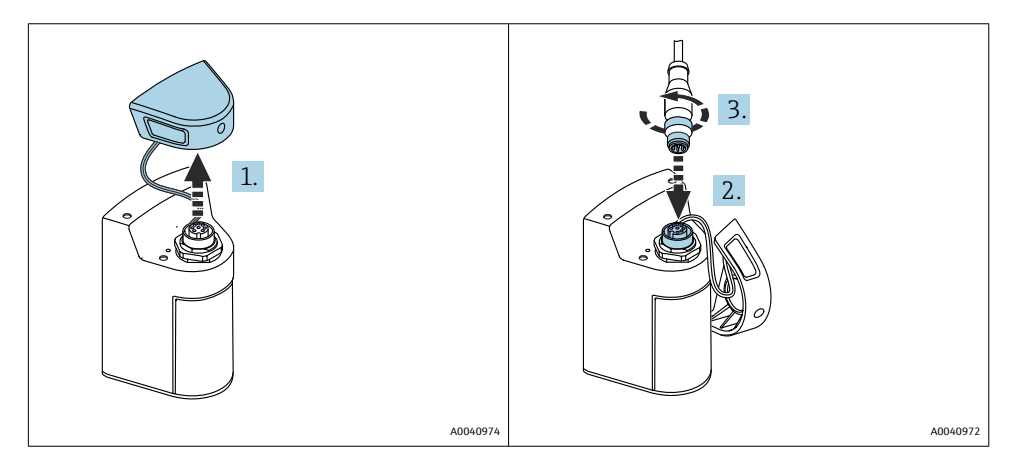

- 1. 보호 캡을 제거하십시오.
- 2. M12 고정 케이블을 끼우십시오.
- 3. M12 고정 케이블을 고정하십시오.

M12 케이블에는 두 개의 커넥터가 있습니다.

- 계기 연결용 M12 커넥터
- Memosens 센서 연결용 Memosens 연결부

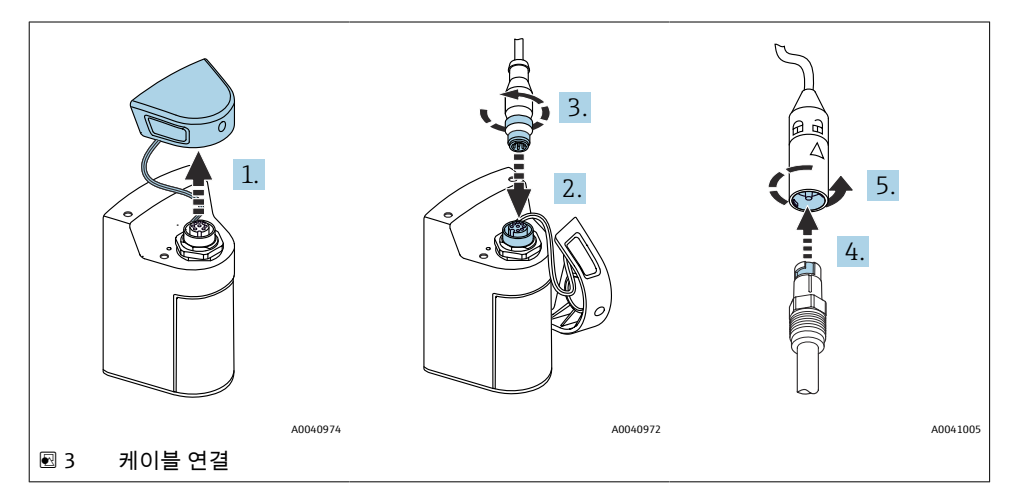

- 1. 보호 캡을 제거하십시오.
- 2. M12 커넥터를 끼우십시오.
- 3. M12 커넥터를 고정하십시오.
- 4. 센서를 Memosens 연결부에 끼우십시오.
- 5. Memosens 연결부를 고정하십시오.

# 5.2 계기 충전

📭 처음 시운전하기 전에 계기를 완전히 충전하십시오.

계기를 로드하는 두 가지 방법이 있습니다.

- Qi 인증 충전기를 통해 무선으로
- M12 USB 데이터 + 충전 케이블을 통해

다음 사항은 두 옵션 모두에 적용됩니다.

- 계기가 켜져 있는 경우:
  - 충전이 시작되면 디스플레이에 플래시 기호가 나타나고 확인음이 울립니다.
  - 배터리가 완전히 충전되기 전에 충전이 중지되면 다른 확인음이 울립니다.
  - 충전이 완료되면 "충전 완료" 멜로디가 울립니다.
- 계기가 꺼져 있는 경우:
  - 충전 중에 녹색 LED가 깜박입니다.
  - 충전이 완료되면 "충전 완료" 멜로디가 울리고 LED가 10분 동안 연속으로 녹색으로 켜집 니다.
  - 그런 다음 계기가 꺼집니다.

## 5.2.1 Qi 충전기를 통한 충전

📭 Qi 인증 충전기만 사용하십시오(Qi 버전 1.2)!

추가 정보: www.wirelesspowerconsortium.com

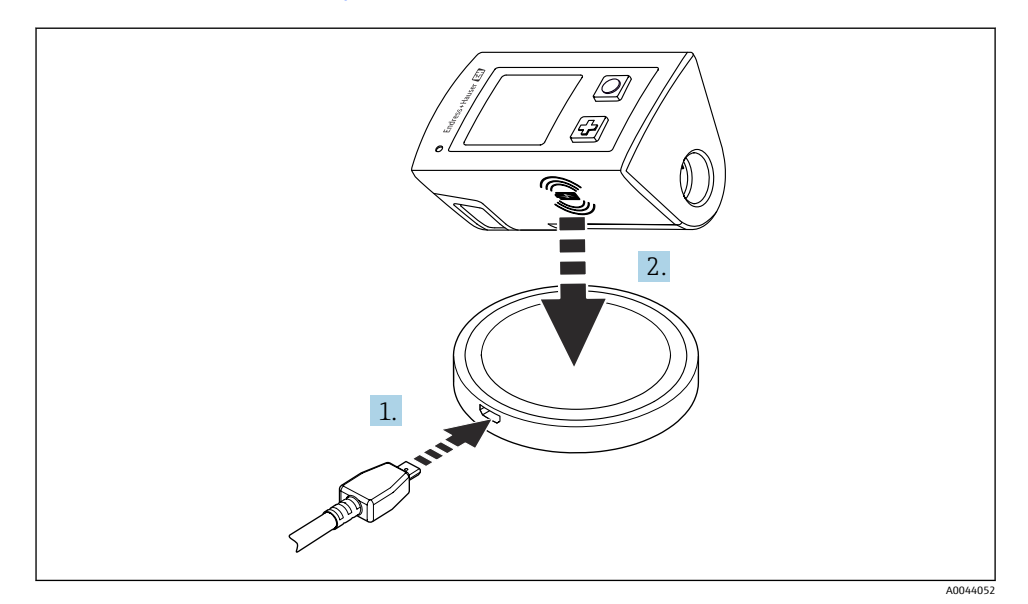

#### 🗟 4 유도 충전

1. 충전기를 전원에 연결하십시오.

2. 충전기의 충전면에 계기를 놓으십시오.

충전이 시작되고 디스플레이에 충전 상태가 표시됩니다.

충전이 완료되면 음향 신호가 울립니다.

# 유도 충전 중에는 계기의 통합 Memosens 연결부를 통한 측정이 불가능합니다. 이와 관련된 메시지가 디스플레이에 표시됩니다.

M12 케이블을 통한 측정은 여전히 가능합니다.

### 5.2.2 M12 USB 데이터 + 충전 케이블을 통한 충전

M12 USB 데이터 + 충전 케이블에는 두 개의 커넥터가 있습니다.

- 계기 연결용 M12 커넥터
- 컴퓨터 또는 USB 충전기 연결용 USB 커넥터

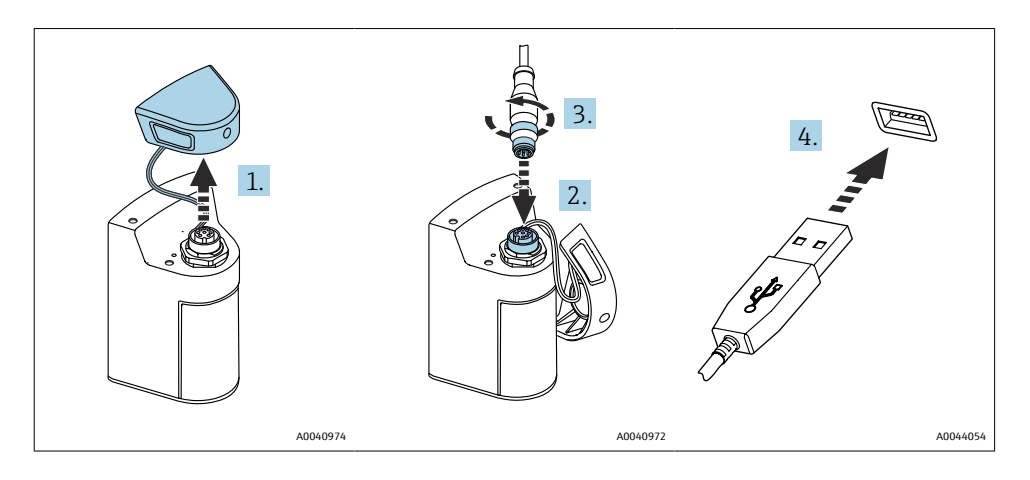

- 1. 보호 캡을 제거하십시오.
- 2. 케이블의 M12 커넥터를 계기 연결부에 연결하십시오.
- 3. 케이블의 M12 커넥터를 고정하십시오.
- 4. USB 커넥터를 USB 충전기나 컴퓨터의 USB 포트에 연결하십시오.

## 5.3 방진방수 등급 보장

이 설명서에서 다루고 있고 지정 용도에 필요한 기계적 및 전기적 연결만 기기에서 수행할 수 있습니다.

▶ 작업을 수행할 때는 각별히 주의하십시오.

그렇지 않을 경우 커버가 떨어지거나 케이블이 헐거워지거나 불충분하게 고정되는 등의 이 유로 인해 이 제품에 적용되는 각 보호 유형(방진방수(IP), 전기 안전, EMC 간섭 내성)이 더 이상 보장되지 않습니다.

# 6 작동 옵션

# 6.1 작동 옵션 개요

계기 작동 및 구성에는 두 가지 옵션이 있습니다. • 키를 사용하여 내부 작동 메뉴를 통해

Bluetooth<sup>®</sup> LE 무선 기술을 통한 SmartBlue 앱 → 
 <sup>(1)</sup> 20

# 6.2 키를 사용하여 내부 작동 메뉴를 통해

# 6.2.1 디스플레이 및 작동 요소

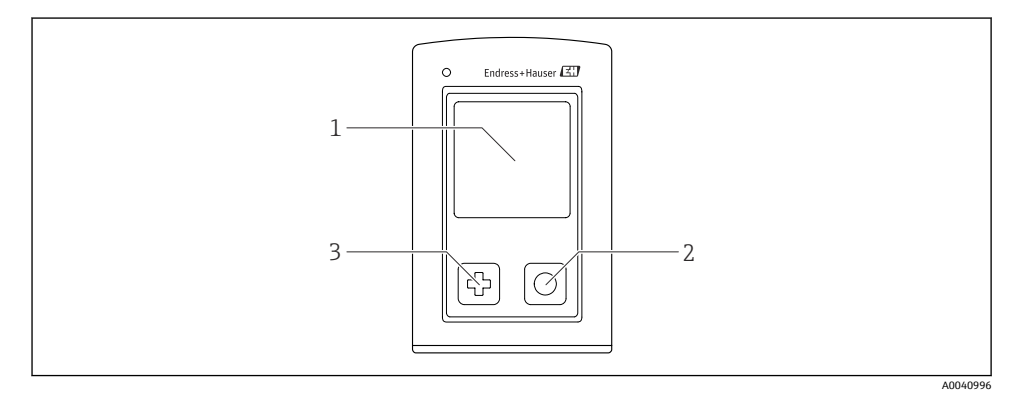

#### 🖻 5 디스플레이 및 작동 요소 개요

- 1 디스플레이
- 2 "선택" 버튼
- 3 "다음" 버튼

### 버튼 기능

| 버튼                  | 계기가 꺼져 있음  | 측정 화면                  | 메뉴                  |
|---------------------|------------|------------------------|---------------------|
| Ф                   | 계기 켜기      | 측정 화면 스크롤              | 아래로 스크롤             |
| 0                   | 계기 켜기      | 현재 측정값 저장(Grab Sample) | 확인/선택               |
| ④<br>(길게 누름)        | -          | 메뉴 열기                  | 이전 메뉴 레벨/측정 화면으로 전환 |
| ⊕ + ⊙<br>(7초 이상 누름) | 강제 하드웨어 리셋 | 강제 하드웨어 리셋             | 강제 하드웨어 리셋          |

### 6.2.2 작업 메뉴의 구조 및 기능

| Power-off |   |  |
|-----------|---|--|
| Power-off | M |  |

| Application      |                  |              |   |                       |                  |          |   |
|------------------|------------------|--------------|---|-----------------------|------------------|----------|---|
| Data logger      | $\triangleright$ | Data logger  | M |                       |                  |          |   |
|                  |                  | Log interval | M |                       |                  |          |   |
|                  |                  | Cond. unit   | M |                       |                  |          |   |
|                  |                  | Res. unit    | M |                       |                  |          |   |
|                  |                  | Erase data   | ⊳ | Erase grab values     | $\triangleright$ | Abort    | M |
|                  |                  |              |   | -                     |                  | Erase    | M |
|                  |                  |              |   | Erase continuous logs | $\triangleright$ | Abort    | M |
|                  |                  |              |   |                       |                  | Erase    | M |
| Data logger plot |                  |              |   |                       |                  | <u>.</u> |   |
| Units            |                  |              |   |                       |                  |          |   |

| Diagnostics         |   |                     |   |
|---------------------|---|---------------------|---|
| Sensor info         | M |                     |   |
| Calibration info    | ∎ |                     |   |
| Diagnostics list    | ¥ |                     |   |
| Data logger entries | M |                     |   |
| Display test        | ₹ |                     |   |
| Device info         | Δ | 제조사                 |   |
|                     |   | 소프트웨어 버전            | ¥ |
|                     |   | 일련 번호               |   |
|                     |   | 설명                  | M |
|                     |   | Extended order code |   |

| System/Language    |   |                        |   |
|--------------------|---|------------------------|---|
| Display language   | M |                        |   |
| Bluetooth          | M |                        |   |
| Display brightness | M |                        |   |
| Signal sounds      | M |                        |   |
| M12 CSV            | M |                        |   |
| Power management   | ⊳ | Power save w. charger  | M |
|                    |   | Power save w/o charger | M |
|                    |   | Power-off w. charger   | M |

| System/Language        |   |                       |   |
|------------------------|---|-----------------------|---|
|                        |   | Power-off w/o charger | M |
| Regulatory information | M |                       |   |

| Support links |  |
|---------------|--|
| Support links |  |

| Guidance                                   |   |
|--------------------------------------------|---|
| 1 point calib. (ORP)                       | M |
| <b>2 point calibration</b> (pH 및<br>ISFET) | M |
| <b>Cell constant</b> (유도성/전도성 전<br>도도)     | M |
| <b>Installation factor</b> (전도성 전도<br>도)   | M |
| Air 100% rh (산소)                           | M |
| Air variable (산소)                          | M |
| 1 point calib. (산소)                        | M |

### 디스플레이 구조

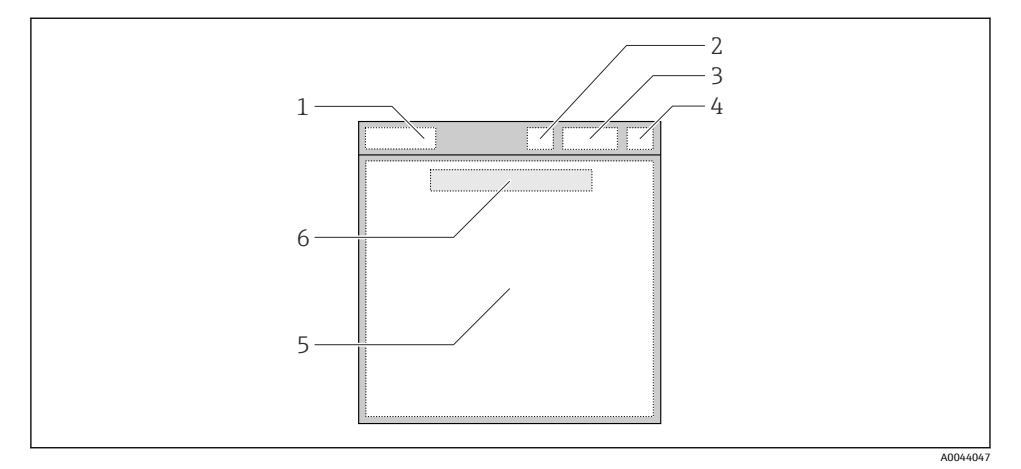

🖻 6 디스플레이 구조도

- 1 측정 화면의 메뉴 경로/제목
- 2 Bluetooth 상태
- 3 배터리 레벨, 충전 정보
- 4 NAMUR 표시기
- 5 측정 화면
- 6 날짜 및 시간(메인 메뉴에 센서가 연결되지 않은 경우 표시)

### NAMUR NE107 카테고리에 따른 상태:

| NAMUR 표시기 | 상태                                                   |
|-----------|------------------------------------------------------|
| ОК        | 계기와 센서가 정상적으로 작동 중입니다.                               |
| F         | 계기 또는 센서가 고장 났습니다.<br>NAMUR NE107에 따른 F 상태 신호        |
| м         | 계기 또는 센서를 유지보수해야 합니다.<br>NAMUR NE107에 따른 M 상태 신호     |
| C         | 계기 또는 센서가 기능 점검을 수행 중입니다.<br>NAMUR NE107에 따른 C 상태 신호 |
| S         | 계기 또는 센서가 사양을 벗어나 작동 중입니다.<br>NAMUR NE107에 따른 S 상태   |

### 측정 창 구조

측정 창에는 사용자가 스크롤할 수 있는 3개의 측정 화면이 있습니다.

| 측정 화면(1 / 3) | 측정 화면(2 / 3)    | 측정 화면(3 / 3)  |
|--------------|-----------------|---------------|
| 메인 값         | 메인 측정값 및 보조 측정값 | 센서 입력의 모든 측정값 |

### 6.2.3 LED 상태 표시기

상태 LED는 센서 상태를 빠르게 표시하는 데 사용됩니다.

| LED 동작 | 상태             |
|--------|----------------|
| 녹색 켜짐  | 센서가 정상적으로 작동 중 |
| 적색 켜짐  | 센서가 연결되지 않음    |
| 적색 깜박임 | 센서 오류          |

# 6.3 SmartBlue 앱을 통한 작동

Android 계기는 Google Play Store에서, iOS 계기는 Apple App Store에서 SmartBlue 앱을 다운 로드할 수 있습니다.

SmartBlue 앱을 다운로드하십시오.

▶ QR 코드를 사용해 앱을 다운로드하십시오.

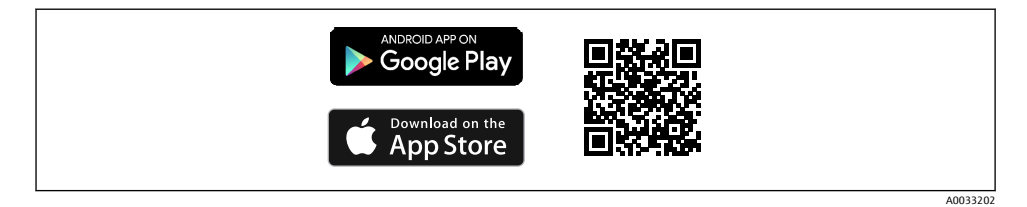

#### 🗷 7 🛛 다운로드 링크

### 시스템 요구 사항

- iOS 기기: iPhone 4S 이상(iOS9.0 이상), iPad2 이상(iOS9.0 이상), iPod Touch 5세대 이상 (iOS9.0 이상)
- Android 기기: Android 4.4 KitKat 및 Bluetooth<sup>®</sup> 4.0 이상
- 인터넷 액세스
- ▶ SmartBlue 앱을 여십시오.

A0029747

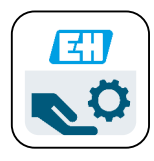

☑ 8 SmartBlue 앱 아이콘

# i

두 계기 모두에서 Bluetooth가 활성화되어 있어야 합니다. Bluetooth 활성화 → 🗎 26

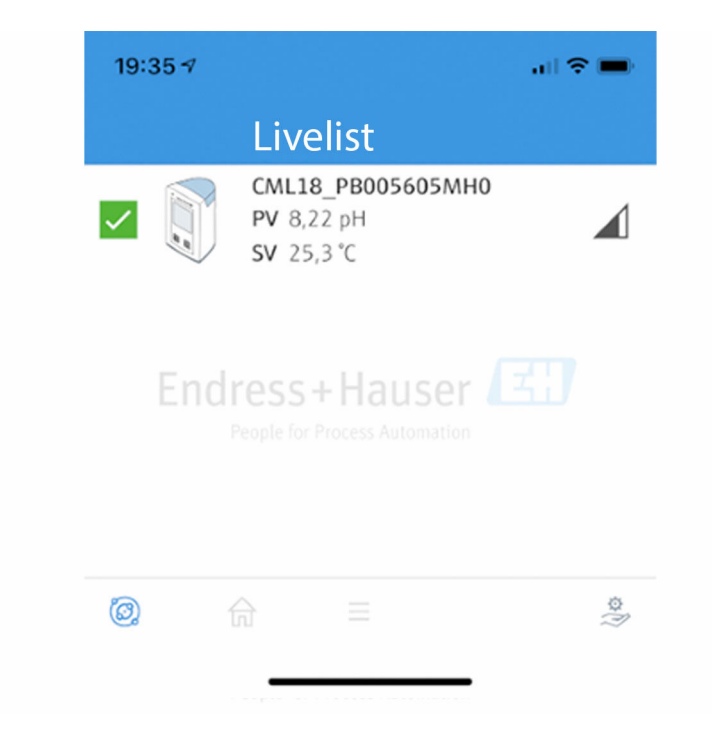

🖻 9 SmartBlue 앱 Livelist

Livelist에는 범위 안에 있는 모든 계기가 표시됩니다.

▶ 계기를 눌러 선택하십시오.

계기를 SmartBlue 앱과 함께 사용하려면 사용자 이름과 암호를 입력해 Bluetooth 연결 을 확인해야 합니다.

A0044142

- 1. 사용자 이름 >> admin
- 2. 초기 암호 >> 계기 일련 번호

처음 로그인한 후 사용자 이름과 암호를 변경하십시오.

Home 보기에 현재 측정값이 표시됩니다. 계기 정보(계기 태그, 일련 번호, 펌웨어 버전, 주문 코드)도 표시됩니다.

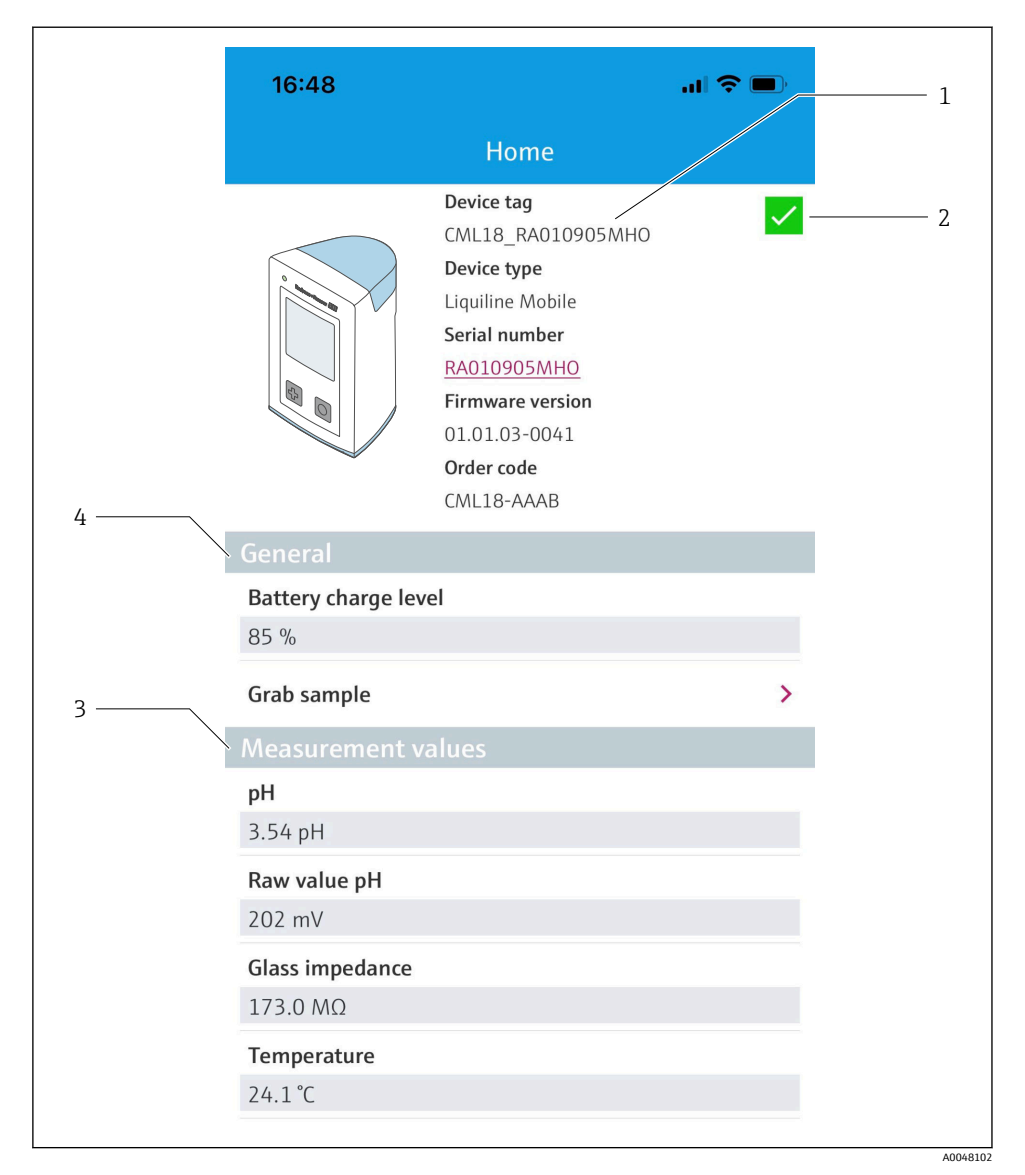

■ 10 현재 측정값이 표시된 SmartBlue 앱의 Home 보기

- 1 CML18 시스템 및 계기 정보
- 2 진단 목록 단축키
- 3 연결된 센서의 측정값 개요
- 4 일반 정보 및 샘플링 옵션

4개의 메인 메뉴가 있습니다.

| SIM fehit 🗢       | 10:06 | ≵ 100 % 🚞 +   |
|-------------------|-------|---------------|
| CML18 RA0109051   | MHO   | PV 111.70 hPa |
| <b>#</b> Guidance |       | SV 23.6 C     |
| 1- Diagnostics    |       | >             |
| Application       |       | >             |
| System            |       | >             |
|                   |       |               |
|                   | =     | 0             |

A0048103

#### SmartBlue 앱의 메인 메뉴 🛃 11

- Guidance 1
- Diagnostics 2
- Application System 3
- 4

| 메뉴          | 기능                                                    |
|-------------|-------------------------------------------------------|
| Guidance    | 교정 등 일련의 자체 포함 활동이 수반된 기능이 포함됩니다(="마법사", 단계별 작동).     |
| Diagnostics | 작동, 진단 및 문제 해결과 진단 동작의 구성에 관한 정보가 포함됩니다.              |
| Application | 최적화와 세부 프로세스 조정을 위한 센서 데이터. 애플리케이션에 따른 측정 포인트<br>조정.  |
| System      | 이 메뉴에는 전체 시스템의 구성을 위한 파라미터가 포함됩니다(예: 시간 및 날짜 옵<br>션). |

# 7 시운전

# 7.1 준비

처음 시운전하기 전에 계기를 완전히 충전하십시오. → 🗎 12 센서를 연결하십시오.→ 🗎 12

# 7.2 기능점검

### ▲경고

#### 연결 오류

사람과 측정 포인트의 안전이 위험에 처할 수 있습니다. ▶ 다음 질문 **모두**에 '예'라고 답할 수 있는 경우에만 계기를 사용하십시오.

계기 연결 및 사양

- ▶ 계기와 케이블의 외부가 손상되지 않았습니까?
- ▶ 설치된 케이블에 변형 방지 장치를 사용했습니까?
- ▶ 케이블이 고리가 있거나 교차하지 않고 올바르게 배선되었습니까?

# 7.3 계기켜기

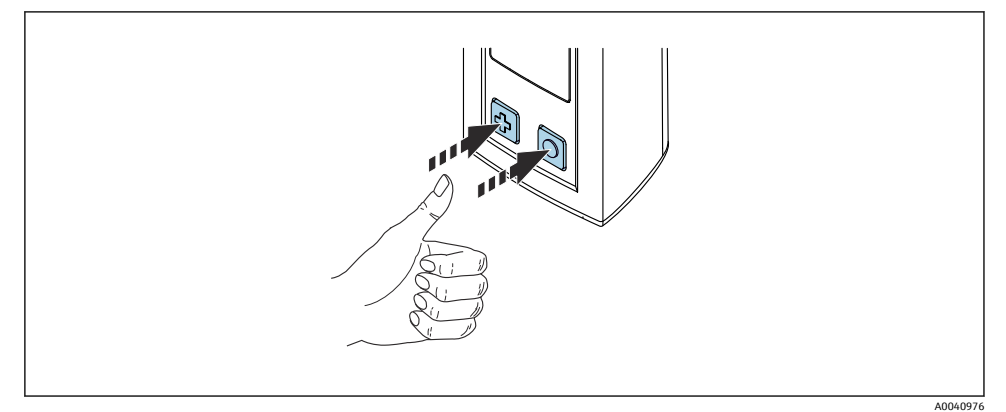

### 🖻 12 계기켜기

- ▶ ⓓ 또는 키를 누르십시오.
  - ▶ 계기가 작동을 시작합니다.

연결된 센서가 자동으로 인식됩니다.

측정값이 표시되기 전에 필요한 시간은 센서 유형과 측정 원리에 따라 다릅니다.

# 7.4 표시 언어 설정

- 1. 경로: Display language
  - └ Main menu >> System/Language >> Display language

### 2. 미리 정의된 값을 스크롤하려면 🖸 키를 누르십시오.

| 설정설명              | 구성옵션                                      |
|-------------------|-------------------------------------------|
| 작동 메뉴의 언어를 변경합니다. | <ul><li>Deutsch</li><li>English</li></ul> |

# 7.5 계기 설정

### 7.5.1 Bluetooth 연결 구성

#### 1. 경로: Bluetooth

#### └ Main menu >> System/Language >> Bluetooth

2. 미리 정의된 값을 스크롤하려면 🖸 키를 누르십시오.

| 설정설명                  | 구성옵션                                       |
|-----------------------|--------------------------------------------|
| Bluetooth 연결을 켜고 끕니다. | <ul><li>Enabled</li><li>Disabled</li></ul> |

Page Bluetooth 연결이 비활성화된 경우 SmartBlue 앱을 통한 작동이 불가능합니다.

### 7.5.2 날짜 및 시간 설정

준비 단계

- 1. Bluetooth를 활성화하십시오. → 🗎 26
- 2. SmartBlue 앱을 통해 모바일 단말기에 계기를 연결하십시오. → 🗎 20
- 1. SmartBlue 앱에서 계기를 선택하십시오.
- 2. System을 선택하십시오.
- 3. date/time을 선택하십시오.
- 5. 수동으로 날짜와 시간을 설정하십시오.

# 7.6 고급 설정

- 7.6.1 계기 정보 표시
- 1. 경로: Device info
  - └ Main menu >> Diagnostics >> Device info
- 2. Device info를 스크롤하려면 🖸 키를 누르십시오.

디스플레이에 다음과 같은 계기 정보가 표시됩니다.

- 제조사
- 소프트웨어 버전
- 일련 번호
- 이름
- 확장 주문 코드

### 7.6.2 에너지 설정 조정

😭 에너지 설정을 통해 48 h의 최대 배터리 수명에 도달할 수 있습니다.

산소 센서를 사용한 측정의 경우 선택한 에너지 설정에 관계없이 계기가 영구적으로 켜 져 있습니다.

- 1. 경로: Power management
  - └ Main menu >> System/Language >> Power management
- 2. 미리 정의된 값을 스크롤하려면 🖸 키를 누르십시오.

다음과 같은 에너지 설정을 사용할 수 있습니다.

- Power save w. charger
- Power save w/o charger
- Power-off w. charger
- Power-off w/o charger
- 사용자 조작이 없는 경우 설정된 시간이 지나면 절전 모드가 활성화됩니다. 절전 모드에서는 디스플레이는 꺼지고 계기는 대기 상태로 유지됩니다. 2가지 절전 설정이 있습니다.

#### Power save w. charger

| 설정설명                                            | 구성 옵션                                                                                                    |
|-------------------------------------------------|----------------------------------------------------------------------------------------------------|
| 계기가 전원에 연결된 경우에 절전 모드가 활성화될 때까지의 시간을 설정합<br>니다. | <ul> <li>1 min</li> <li>5 min</li> <li>15 min</li> <li>30 min</li> <li>1 h</li> <li>2 h</li> <li>Never</li> </ul> |

### Power save w/o charger

| 설정설명                                              | 구성 옵션                                                                                 |
|---------------------------------------------------|---------------------------------------------------------------------------------------|
| 계기가 배터리로 작동하는 경우에 절전 모드가 활성화될 때까지의 시간을 설<br>정합니다. | <ul> <li>1 min</li> <li>5 min</li> <li>15 min</li> <li>30 min</li> <li>1 h</li> </ul> |

시운전

🚹 선택한 시간이 지나면 계기가 자동으로 꺼집니다.

Bluetooth 연결이 활성화되어 있으면 계기가 자동으로 꺼지지 않습니다. 2가지 전원 끄기 설정이 있습니다.

### Power-off w. charger

| 기능 설명                                           | 구성 옵션                                                                                                    |
|-------------------------------------------------|----------------------------------------------------------------------------------------------------|
| 계기가 전원에 연결된 경우에 계기가 자동으로 꺼질 때까지의 시간을 설정합<br>니다. | <ul> <li>1 min</li> <li>5 min</li> <li>15 min</li> <li>30 min</li> <li>1 h</li> <li>2 h</li> <li>Never</li> </ul> |

### Power-off w/o charger

| 기능설명                                              | 구성 옵션                                                                                                    |
|---------------------------------------------------|----------------------------------------------------------------------------------------------------|
| 계기가 배터리로 작동하는 경우에 계기가 자동으로 꺼질 때까지의 시간을 설<br>정합니다. | <ul> <li>1 min</li> <li>5 min</li> <li>15 min</li> <li>30 min</li> <li>1 h</li> <li>2 h</li> <li>Never</li> </ul> |

### 7.6.3 신호음

### 1. 경로: Signal sounds

### └ Main menu >> System/Language >> Signal sounds

- 2. 미리 정의된 값을 스크롤하려면 🖸 키를 누르십시오.
  - ▶ 다른 설정은 SmartBlue 앱을 통해 가능합니다.

| 7494  |  |
|-------|--|
| 그지 포적 |  |

시운전

| 설정설명         | 구성옵션                 |
|--------------|----------------------|
| 신호음을 켜고 끕니다. | Enabled     Disabled |

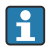

추가적인 신호음 설정은 SmartBlue 앱을 통해 수행할 수 있습니다.

### 7.6.4 M12 CSV 구성

계기의 M12 연결을 통해 측정값을 다른 계기로 출력할 수 있습니다. 이를 위해 M12 USB 데 이터 + 충전 케이블→ 曾 45을 사용합니다. 예를 들어, 전송된 데이터를 외부 컴퓨터 프로그 램에서 실시간으로 추가 처리할 수 있습니다.

8N1 구성에서 9600 bit/s의 데이터 속도는 수신 시스템에서 연결 파라미터로 사용되어야 합니다.

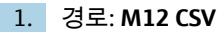

### └ Main menu >> System/Language >> M12 CSV

2. 미리 정의된 값을 스크롤하려면 🖸 키를 누르십시오.

| 설정설명          | 구성옵션          |
|---------------|---------------|
| M12 CSV 켜기/끄기 | • On<br>• Off |

1 M12 CSV 옵션이 활성화되면 케이블을 통해 센서를 작동할 수 없습니다. 계기의 Memosens 연결을 통한 작동은 여전히 가능합니다.

이와 관련된 메시지가 디스플레이에 표시됩니다.

### 7.6.5 디스플레이 밝기 조정

#### 1. 경로: Display brightness

#### └ Main menu >> System/Language >> Display brightness

2. 디스플레이 밝기를 조정하려면 [] 키를 누르십시오.

| 설정설명             | 구성옵션                                                                   |
|------------------|------------------------------------------------------------------------|
| 디스플레이 밝기를 설정합니다. | <ul> <li>Low</li> <li>Medium</li> <li>High</li> <li>Maximum</li> </ul> |

### 7.6.6 비상 시 하드웨어 리셋

🚹 이 재시작 유형은 계기가 다른 입력에 응답하지 않는 비상시에만 수행해야 합니다.

# ▶ ○ 및 ④ 키를 7초 이상 동시에 누르십시오. ▶ 계기가 재시작됩니다.

#### 7.6.7 규정 정보 및 승인 표시

- 1. 경로: Regulatory information
  - └ Main menu >> System/Language >> Regulatory information
- 2. 규정 정보 및 승인을 표시하려면 🖸 키를 누르십시오.
- 7.6.8 데이터 로거

#### 로그 간격 정의

🚹 데이터 로거가 비활성화된 경우에만 로그 간격을 변경할 수 있습니다.

#### 1. 경로: Log interval

#### └ Main menu >> Application >> Data logger >> Log interval

2. 미리 정의된 값을 스크롤하려면 🖸 키를 누르십시오.

| 설정 설명                                | 구성 옵션                                                                                                    |
|--------------------------------------|----------------------------------------------------------------------------------------------------|
| 다음 측정값이 자동으로 저장될 때까지의 시간을 설정합<br>니다. | <ul> <li>1 s</li> <li>2 s</li> <li>10 s</li> <li>20 s</li> <li>30 s</li> <li>1 min</li> <li>5 min</li> <li>30 min</li> <li>1 h</li> </ul> |

계기가 로그 값 기록을 위해 활성화되면 연결된 센서의 모든 기존 스위치온/침강 시간 은 고려되지 않습니다.

Oxymax COS51D 또는 COS22D와 같은 산소 센서로 측정할 때 데이터 로거가 활성화된 계기는 선택한 에너지 설정에 관계없이 영구적으로 켜져 있습니다.

에너지 설정 조정:→ 🖺 27

### 데이터 로거 활성화/비활성화

- 다음과 같은 경우 데이터 로거를 비활성화해야 합니다.
  - ▮ 측정 설정을 변경한 경우
    - 측정값을 내보낸 경우
    - 센서를 교체한 경우
- 1. 경로: Data logger
  - └→ Main menu >> Application >> Data logger >> Data logger
- 2. 미리 정의된 값을 스크롤하려면 🖸 키를 누르십시오.

| 설정설명                    | 구성 옵션                            |
|-------------------------|----------------------------------|
| 자동 데이터 로거를 활성화/비활성화합니다. | <ul><li>On</li><li>Off</li></ul> |

- 3. 메뉴를 종료하십시오.
- 4. 활성화되면 데이터 로거가 자동으로 측정값 기록을 시작합니다.
  - └→ 데이터 로거가 활성화되면 디스플레이가 "Logging..." 메시지와 현재 메뉴 경로/측 정 화면 제목 사이에서 번갈아 깜박입니다.
- 4. 활성 측정 창을 변경하려면 ๗ 키를 누르십시오.

### 초순수를 위한 데이터 로거 구성

데이터 로거를 활성화하기 전에 초순수에서 데이터 로거를 사용한 전도도 측정을 위해 측정 값 단위를 조정할 수 있습니다. 가장 작은 측정값에서 반올림 오차를 없애려면 조정이 필요 합니다.

전도도 및 저항 단위는 영구적으로 설정할 수 있습니다.

#### 1. 경로: Cond. unit

- └ Main menu >> Application >> Data logger >> Data logger >> Cond. unit
- 2. 미리 정의된 값을 스크롤하려면 🖸 키를 누르십시오.
- 1. 경로: Res. unit
  - └ Main menu >> Application >> Data logger >> Data logger >> Res. unit
- 2. 미리 정의된 값을 스크롤하려면 🖸 키를 누르십시오.

### 7.6.9 단위 전환

- 😭 센서가 사용하는 단위만 표시됩니다.
- 1. 경로: Units
  - └ Main menu >> Application >> Units
- 2. 미리 정의된 값을 스크롤하려면 🖸 키를 누르십시오.

# 8 작동

# 8.1 교정

센서를 교정하려면 먼저 SmartBlue 앱을 통해 교정 설정을 구성합니다. 그런 다음 계기에서 교정을 시작할 수 있습니다.

SmartBlue 앱에서 교정 설정을 구성하십시오.

- 1. Bluetooth를 활성화하십시오. → 🗎 26
- 2. SmartBlue 앱을 통해 모바일 단말기에 계기를 연결하십시오. → 🗎 20
- 3. SmartBlue 앱에서 계기를 선택하십시오.
- 4. Calibration settings으로 이동하십시오.

#### └→ Application >> Sensor >> Advanced settings >> Calibration settings

계기에서 교정을 수행하십시오.

- 1. 경로: Guidance
  - ▶ 원하는 교정을 선택하십시오.
- 2. 🔘 키를 눌러 교정을 탐색하십시오.

#### 교정 유형 측정 파라미터 경로: 1점 교정 ORP >> 1 point calib. pH 또는 ISFET 2점 교정 >> 2 point calibration 셀 상수 교정 유도성/전도성 전도도 >> Cell constant 설치 계수 교정 전도성 전도도 >> Installation factor 공기 100%rH 교정 산소 >> Air 100% rh 공기 변수 교정 산소 >> Air variable 1점 교정 산소 >> 1 point calib.

### 다음 교정을 수행할 수 있습니다.

# 8.2 측정값읽기

센서가 연결되면 디스플레이에 측정 화면이 표시됩니다. 각 센서마다 측정 변수가 서로 다른 3개의 측정 화면이 있습니다→ 🗎 19.

측정 화면을 스크롤하려면

▶ 🕀 키를 누르십시오.

마지막 측정 화면 다음에 디스플레이가 첫 번째 측정 화면으로 돌아갑니다.

### 8.2.1 샘플 저장(그랩 샘플)

샘플에 ID와 사용자 정의 텍스트를 지정할 수 있습니다. ID를 지정하면 샘플을 측정 포인트에 더욱 쉽게 지정할 수 있습니다.

😭 ID와 사용자 정의 텍스트는 SmartBlue 앱을 통해 변경할 수 있습니다.→ 🗎 33

- 1. 측정 창에서 🖸 키를 누르십시오.
  - ▶ 새 창이 나타납니다.
- 2. 샘플에 ID를 지정하십시오.

▶ 사용 가능한 ID를 스크롤하려면 ④ 키를 누르십시오.

3. 샘플을 선택한 ID로 저장하려면 ⊙ 키를 누르십시오.
 ▶ 또는 샘플을 취소하려면 ⊕ 키를 길게 누르십시오.

### 8.2.2 샘플 ID 변경

SmartBlue 앱을 통해 샘플에 대해 사전 설정된 10개의 ID를 변경할 수 있습니다.

준비 단계

- 1. Bluetooth를 활성화하십시오. → 🗎 26
- 2. SmartBlue 앱을 통해 모바일 단말기에 계기를 연결하십시오. → 🗎 20

#### 데이터 전송

- 1. SmartBlue 앱에서 계기를 선택하십시오.
- 2. Grab sample을 선택하십시오.
- 3. ID 텍스트를 선택하십시오.
  - ▶ 선택한 ID에 개별 텍스트를 지정하려면 텍스트 줄을 클릭하십시오.

📭 선택한 입력 언어에 따라 개별 ID의 지정에 최대 32자를 사용할 수 있습니다.

#### 8.2.3 자동 측정값 저장(데이터 로거)

데이터 로거를 설정하십시오 → 🗎 30.

### 8.2.4 저장된 측정값 표시

- ▶ 경로: Log entries
  - Main menu >> Diagnostics >> Log entries

이 메뉴는 로그 절차별로 저장된 항목 수를 표시합니다.

#### 8.2.5 측정값내보내기

#### 모바일 단말기로 내보내기

저장된 데이터를 내부 계기 메모리에서 모바일 단말기로 전송할 수 있습니다.

### 준비 단계

- 1. 모바일 단말기에 SmartBlue 앱을 설치하십시오. → 🗎 20
- 2. Bluetooth를 활성화하십시오. → 🗎 26
- 3. SmartBlue 앱을 통해 모바일 단말기에 계기를 연결하십시오. → 🗎 20

### 데이터 전송

- 1. SmartBlue 앱에서 계기를 선택하십시오.
- 2. SmartBlue 앱에서 三 키를 선택하십시오.

| 10   | :35⊅          | ad                                    | <b>?</b> • |
|------|---------------|---------------------------------------|------------|
|      |               | Root Menu                             |            |
| Liqu | ilineMobile   | <b>PV</b> 3.95 pH<br><b>SV</b> 22.8 ℃ |            |
| 3. 🕇 | Guidance      |                                       | >          |
| -1-  | • Diagnostics |                                       | >          |
|      | Application   |                                       | >          |
| 0    | System        |                                       | >          |
|      |               |                                       |            |

3. Guidance를 선택하십시오.

| 10:35 🗸            | all                                   | ul 🗢 🔲 |  |
|--------------------|---------------------------------------|--------|--|
| 🗸 Root Menu        | Guidance                              | ?      |  |
| LiquilineMobile    | <b>PV</b> 3.97 pH<br><b>SV</b> 22.8 ℃ |        |  |
| Calibration        |                                       | >      |  |
| Data logger export |                                       | Ř      |  |

# 4. Data transfer를 선택하십시오.

|    | 10:35 <b>-</b> |          |          | ad 🗟 🔳  | D         |
|----|----------------|----------|----------|---------|-----------|
|    | Dat            | ta logge | r export | $\succ$ | $\langle$ |
|    | Begin export   |          | Setup    | Da      | ta t      |
|    | Begin export   |          |          |         |           |
|    |                |          |          |         |           |
|    |                |          |          |         |           |
|    |                |          |          |         |           |
|    |                |          |          |         |           |
|    |                |          |          |         |           |
| 5. |                |          |          | Next >  |           |
|    |                |          |          |         |           |

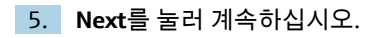

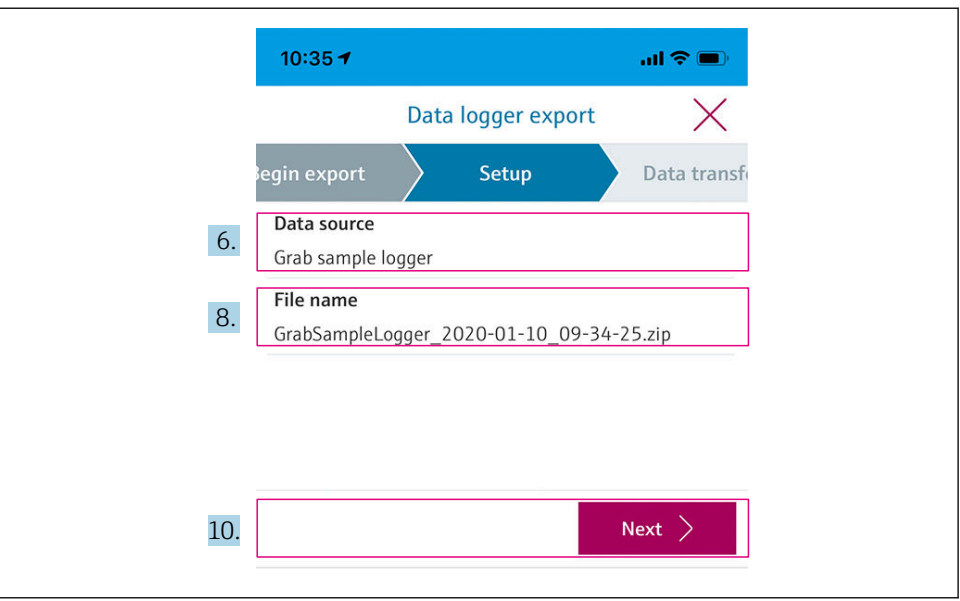

```
A0042260
```

- 6. Data source를 선택하십시오.
  - ▶ 저장된 데이터의 경우 Grab sample logger를 선택하십시오. 데이터 로거의 데이터 레코드의 경우 Cont. data logger를 선택하십시오.
- 7. **0k**를 눌러 확인하십시오.
  - ▶ 변경 사항을 취소하고 드롭다운 메뉴를 닫으려면 ← 키를 누르십시오.
- 8. File name을 선택하십시오.
  - ▶ 생성된 데이터 패키지에 대해 개별 이름을 입력하려면 텍스트 줄을 클릭하십시오.
- 9. Ok를 눌러 확인하십시오.
  - ▶ 변경 사항을 취소하고 드롭다운 메뉴를 닫으려면 ← 키를 누르십시오.

### 10. Next를 눌러 계속하십시오.

▶ 데이터 전송이 시작됩니다.
 진행률 표시줄에 진행률이 표시됩니다.

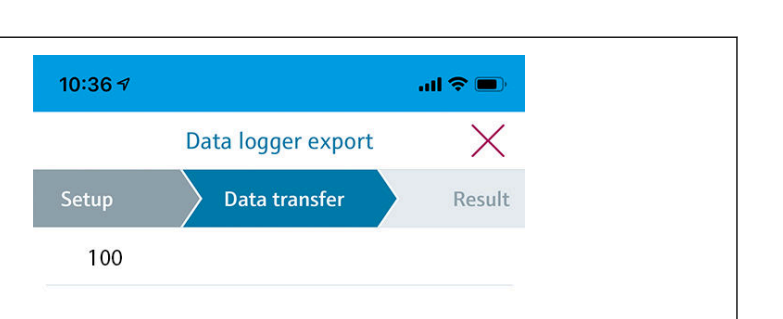

- 11. Next >
- 11. 전송이 완료되면 Next를 눌러 계속하십시오.
  - ▶ 데이터 전송 결과가 표시됩니다.

| 10:36       | 7                                                                                     | ııı ≎ ∎                                                              |
|-------------|---------------------------------------------------------------------------------------|----------------------------------------------------------------------|
|             | Data logger ex                                                                        | xport 🛛 🗙                                                            |
| tup         | Data transfer                                                                         | Result                                                               |
| Data tr     | ransfer result                                                                        |                                                                      |
| Success     | sfully completed                                                                      |                                                                      |
| i           | You can access the transfirm<br>manager of the operating<br>to another app using "Sha | erred file via the file<br>9 system or forward it<br>9 re ZIP file". |
| 12. Share Z | ZIP file                                                                              | >                                                                    |
| 13.         |                                                                                       | Finish                                                               |

A0042265

- 12. 내보낸 데이터 레코드를 전송하거나 로컬에 저장하려면 Share ZIP file...을 사용하십시 오.
- 13. Finish를 눌러 내보내기를 완료하십시오.

### 컴퓨터로 내보내기

준비 단계:

- 1. 대상 컴퓨터에 CML18 읽기 도구를 다운로드하고 저장하십시오.
  - ▶ 최신 읽기 도구는 www.endress.com/CML18의 제품 페이지에 있는 다운로드 섹션 에서 다운로드할 수 있습니다.
- 2. 데이터 로거를 비활성화하십시오. → 🗎 30
- 1. 계기에서 모든 센서를 제거하십시오.
- 2. M12 USB 데이터 + 충전 케이블을 통해 계기를 컴퓨터에 연결하십시오. → 🗎 14
- 3. 컴퓨터에서 CML18 읽기 도구를 실행하십시오.
- 4. 도구의 지침을 따르십시오.
  - └ Microsoft Excel 같은 테이블 프로그램에서 사용할 수 있도록 측정값을 .xlsx 파일로 내보냅니다.

😭 그랩 샘플 측정값과 데이터 로거 측정값의 내보내기 파일은 표시 형식이 다릅니다.

| 내보내기 파일의 요소                                                                                                    |                                                                                                    |  |  |  |  |
|----------------------------------------------------------------------------------------------------|----------------------------------------------------------------------------------------------------|--|--|--|--|
| 데이터 로거 내보내기 파일                                                                                                    | 그랩 샘플 내보내기 파일                                                                                                    |  |  |  |  |
| 내보내기 파일의 일반 정보 섹션의 요소:<br>Filename<br>File content<br>Format version<br>Device type<br>Device tag<br>Device serial number<br>Device firmware version<br>Sensor serial number<br>PV name<br>PV unit<br>SV name<br>SV name<br>TV name<br>TV name<br>TV unit | 내보내기 파일의 일반 정보 섹션의 요소:<br>Filename<br>File content<br>Format version<br>Device type<br>Device tag<br>Device serial number<br>Device firmware version<br>개별 측정값 항목의 요소:<br>Sample number<br>Status<br>PV name<br>PV value<br>PV unit |  |  |  |  |
| 개별 측정값 항목의 요소:<br>Sample number<br>Status<br>PV value<br>SV value<br>TV value<br>TV value<br>Timestamp                                                                                                    | <ul> <li>SV hande</li> <li>SV value</li> <li>SV unit</li> <li>TV name</li> <li>TV value</li> <li>TV unit</li> <li>Timestamp</li> <li>Sensor serial number</li> <li>Sample ID</li> </ul>                                             |  |  |  |  |

| 내보내기 파일의 개별 요소 설명       |                                                                                        |  |  |  |  |
|-------------------------|----------------------------------------------------------------------------------------|--|--|--|--|
| Filename                | 처음 로깅된 항목의 날짜/시간에 기반한 내보내기 파일의 이름.<br>센서, 센서 유형 또는 단위 설정이 변경된 경우 새 내보내기 파일이 생성됩니<br>다. |  |  |  |  |
| File content            | 내보내기 파일의 내용:<br>● 데이터 로거는 항상 "Continous log"<br>● 샘플은 항상 "Grab sample logs"            |  |  |  |  |
| Format version          | 생성된 내보내기 파일의 형식 구조의 버전. 새로운 펌웨어로 구조가 변경되<br>면 버전이 증가합니다.                               |  |  |  |  |
| Device type             | 로깅에 사용된 계기의 유형. CML18의 경우 "Liquiline Mobile".                                          |  |  |  |  |
| Device tag              | 로깅에 사용된 계기의 태그.                                                                        |  |  |  |  |
| Device serial number    | 로깅에 사용된 계기의 일련 번호.                                                                     |  |  |  |  |
| Device firmware version | 로깅에 사용된 계기의 펌웨어 버전.                                                                    |  |  |  |  |
| Sample number           | 고유한 항목 번호. 이 값은 항목이 로깅될 때마다 증가합니다. 항목을 삭제하<br>면 리셋됩니다.                                 |  |  |  |  |
| Status                  | 항목이 로깅될 때 NAMUR 계기 상태.                                                                 |  |  |  |  |
| PV name                 | 1차 값의 이름.                                                                              |  |  |  |  |
| PV value                | 로깅된 항목의 1차 값의 숫자 표시.                                                                   |  |  |  |  |
| PV unit                 | 1차 값의 단위.                                                                              |  |  |  |  |
| SV name                 | 2차 값의 이름.                                                                              |  |  |  |  |
| SV value                | 로깅된 항목의 2차 값의 숫자 표시.                                                                   |  |  |  |  |
| SV unit                 | 2차 값의 단위.                                                                              |  |  |  |  |
| TV name                 | 3차 값의 이름.                                                                              |  |  |  |  |
| TV value                | 로깅된 항목의 3차 값의 숫자 표시.                                                                   |  |  |  |  |
| TV unit                 | 3차 값의 단위.                                                                              |  |  |  |  |
| Timestamp               | 로깅된 단위의 시간 및 날짜 스탬프.                                                                   |  |  |  |  |
| Sensor serial number    | 로깅에 사용된 센서의 일련 번호.                                                                     |  |  |  |  |
| Sample ID               | 항목 식별용 사용자 정의 텍스트.                                                                     |  |  |  |  |

# 8.2.6 측정값삭제

- ▶ 경로: Erase data
  - └ Main menu >> Application >> Data logger >> Erase data

데이터는 두 가지 카테고리로 나뉩니다.

- Erase continuous logs
   삭제할 모든 데이터 로거 항목을 선택합니다.
- Erase grab values
   삭제할 모든 그랩 값(샘플)을 선택합니다.

### 주의

데이터 삭제!

삭제된 데이터는 복원할 수 없습니다. 데이터를 삭제할지 확인해야 합니다.

삭제하기 전에 데이터를 저장하십시오.

- 1. ④ 키를 눌러 원하는 카테고리로 이동하십시오.
- 2. ① 키를 눌러 삭제할 카테고리를 선택하십시오.

3. ④ 키를 눌러 Erase 또는 Abort를 선택하십시오.

- 8.2.7 계기 끄기
- 1. 경로: Power-off
  - └ Main menu >> Power-off
- 2. 💿 키를 눌러 계기를 끄십시오.

# 9 펌웨어 업데이트

Smartblue 앱을 통해 계기 펌웨어를 최신 버전으로 업데이트할 수 있습니다.

 펌웨어를 업데이트하기 전에 모든 저장된 데이터 로거 항목을 내보내야 합니다.

 펌웨어 업데이트는 최대 1시간이 걸릴 수 있습니다.

배터리가 충분히 충전되어 있어야 합니다. 필요한 경우 계기를 전원에 연결하십시오. → 🗎 13

계기가 SmartBlue 앱에 연결되어 있으면 계기가 자동으로 꺼지지 않습니다.

### 주의

#### 펌웨어 손상!

불완전한 업데이트 및 계기 기능 제한의 위험이 있습니다.

▶ 펌웨어 업데이트 중에 계기를 수동으로 끄거나 모바일 단말기에서 분리하지 마십시오.

다음 링크를 클릭하거나 QR 코드를 스캔하면 Endress+Hause Youtube 채널에서 펌웨어 를 업데이트하는 방법을 소개하는 동영상을 볼 수 있습니다: Firmwareupdate CML18

40045926

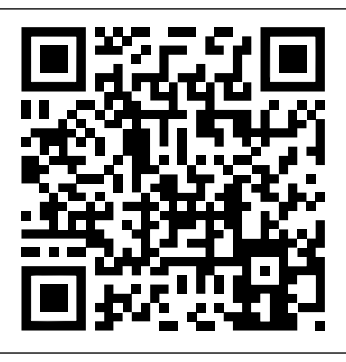

#### 🖻 13 동영상 시청용 QR 코드

준비 단계

- 1. 펌웨어 업데이트 패키지를 다운로드하고 단말기에 저장하십시오.
  - ▶ 최신 펌웨어 업데이트 패키지는 www.endress.com/CML18의 제품 페이지에 있는 다운로드 섹션에서 다운로드할 수 있습니다.
- 2. Bluetooth를 활성화하십시오. → 🗎 26
- 3. SmartBlue 앱을 통해 모바일 단말기에 계기를 연결하십시오. → 🗎 20

#### 펌웨어 업데이트 시작

- 1. SmartBlue 앱에서 계기를 선택하십시오.
- 2. SmartBlue 앱에서 키를 선택하십시오.
- 3. System을 선택하십시오.
- 4. Firmware update를 선택하십시오.
- 5. 단말기에서 펌웨어 업데이트 패키지를 찾아 선택하십시오.
  - └ 업데이트가 표시되지 않으면 SmartBlue 앱을 사용해 펌웨어 업데이트 패키지를 한 번 열어야 합니다.
- 6. 업데이트를 시작하십시오.
- 7. 펌웨어를 업데이트한 후 시간과 날짜를 업데이트하십시오. → 🗎 26

펌웨어 업데이트 후 Bluetooth 기능이 백그라운드에서 다시 시작됩니다. 이 프로세스는 시간이 걸릴 수 있습니다. 계기의 모든 다른 기능은 바로 사용할 수 있습니다.

# 10 진단 및 문제 해결

# 10.1 로컬 디스플레이를 통한 진단 정보

- 10.1.1 센서 정보 액세스
- 1. 경로: Sensor info
  - └ Main menu >> Diagnostics >> Sensor info
- 2. 센서 정보에 액세스하려면 🖸 키를 누르십시오.

#### 10.1.2 교정 정보 액세스

- 1. 경로: Calibration info
- 2. 교정 정보에 액세스하려면 🖸 키를 누르십시오.

### 10.1.3 진단 목록 열기

- 1. 경로: Diagnostics list
- 2. 🔘 키를 눌러 진단 목록을 여십시오.
- 10.1.4 디스플레이 테스트
- 1. 경로: Display test
  - Main menu >> Diagnostics >> Display test
- 2. ① 키를 눌러 화면 테스트를 시작하십시오.
- 3. ② 키를 눌러 테스트 창으로 스크롤한 다음 디스플레이가 손상되었는지 확인하십시오.

# 11 유지보수

# 11.1 유지보수 작업

### 11.1.1 세척

▶ 젖은 천과 시중에서 판매하는 세척제만을 사용해 세척하십시오.

이 계기는 다음에 내성이 있습니다.

- 에탄올(짧은 시간 동안)
- 비누 기반 가정용 세척제
- 식기 세척제

# 주의

### 허용되지 않는 세척제

하우징 표면 또는 하우징 씰 손상

- ▶ 농축 무기 산 또는 알칼리 용액을 사용해 세척하지 마십시오.
- ▶ 아세톤, 벤질알코올, 메탄올, 염화메틸렌, 자일렌, 농축 글리세롤 클리너 등 유기 클리너를 사용해 세척하지 마십시오.
- ▶ 고압 증기를 사용해 세척하지 마십시오.

# 11.2 측정 및 테스트 장비

Memosens 기술을 사용해 교정 및 조정된 센서는 교정 데이터를 센서에 직접 저장합니다.

이 기능 덕분에 센서를 테스트 장비로 사용할 수 있습니다.

계기를 사용해 이러한 테스트 장비의 측정값을 표시할 수 있습니다. 연결된 각 센서는 자체 교정 데이터를 사용합니다.

SmartBlue 앱을 사용하면 계기에서 직접 적절한 테스트 유체를 사용해 센서를 교정, 재교정 및 조정할 수 있습니다.

# 12 수리

# 12.1 반품

수리 또는 공장 교정이 필요한 경우 또는 잘못된 제품을 주문했거나 수령한 경우 제품을 반 납해야 합니다. Endress+Hauser는 ISO 인증 기업이고 법적 규정을 준수하기 때문에 유체와 접촉한 모든 반품 제품을 취급할 때 특정 절차를 따를 의무가 있습니다.

신속하고 안전하며 전문적인 기기 반품을 위해

▶ 웹 사이트 www.endress.com/support/return-material에서 기기 반품 절차 및 조건에 관한 정보를 확인하십시오.

### 12.2 폐기

기기에는 전자 부품이 포함되어 있기 때문에 전자 펴기물로 펴기해야 합니다.

▶ 지역 규정을 준수하십시오.

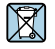

펴전기전자제품(WEEE)을 미분류 지자체 펴기물로 펴기하는 경우를 최소화하기 위해 펴전기전자제품(WEEE) 처리에 관한 지침 2012/19/EU에 규정되어 있는 경우 제품에 해당 기호가 표시되어 있습니다. 이 기호가 있는 제품은 미분류 지자체 펴기물로 펴기하지 말고, 해당 조건에 따라 펴기할 수 있도록 Endress+Hauser에 반환하십시오.

 배터리는 최종 고객이 교체하거나 제거할 수 없습니다!

 관련 교육을 받은 인력만 펴 기할 수 있습니다.

# 13 액세서리

액세서리와 모든 호환되는 Memosens 센서의 최신 목록은 제품 페이지에서 확인할 수 있습 니다:

www.endress.com/CML18

수리

# 13.1 M12 USB 데이터 + 충전 케이블

주문 코드: 71496600

- 케이블을 통한 충전
- 데이터 백업
- 라이브 데이터 전송

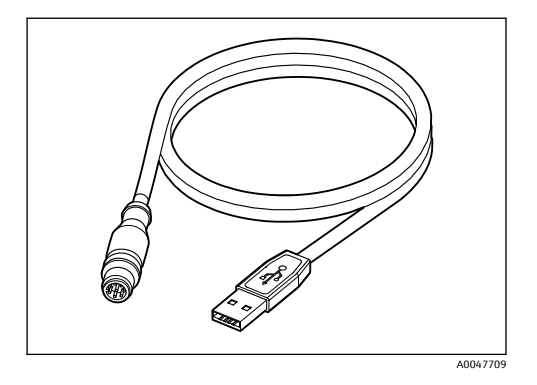

# 13.2 보호 커버

#### 주문 코드: 71530939

- 포괄적인 보호
- 매우 견고함
- 탭과 구멍을 통해 다양한 고정 옵션 제공

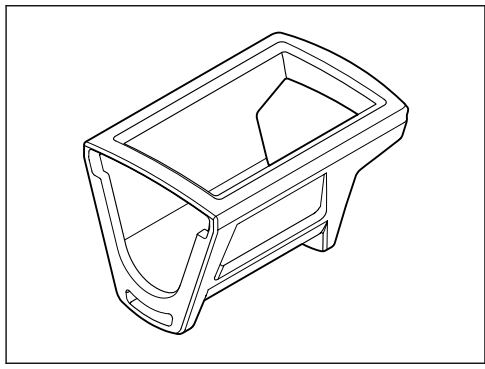

A0047710

# 14 기술정보

# 14.1 입력

### 14.1.1 입력 전원

| 무선 충전  | 5 W        |
|--------|------------|
| M12 연결 | 5 V; 0.6 A |

### 14.1.2 측정 변수

- pH
- ORP
- pH/ORP
- 산소
- 전도도
- 온도

### 14.1.3 측정 범위

→ 연결된 센서의 문서

### 14.1.4 입력 유형

Memosens 기술이 적용된 센서를 위한 Memosens 연결

Memosens 기술이 적용된 센서용 디지털 측정 케이블 CYK10, CYK20을 위한 M12 연결

지원되는 센서의 전체 목록은 계기 제품 페이지에서 확인할 수 있습니다:

www.endress.com/CML18 -> Documents/Manuals/Software -> Certificates ...

실험실 포트폴리오에서 지원되는 센서:

- CPL51E, CPL53E, CPL57E, CPL59E
- CLL47E
- COL37E

프로세스 포트폴리오에서 지원되는 센서:

- CPS11D, CPS12D, CPS16D, CPS31D, CPS41D, CPS42D, CPS47D, CPS71D, CPS72D, CPS76D, CPS77D, CPS91D, CPS92D, CPS96D, CPS97D
- CPS171D, CPS341D, CPS441D, CPS471D, CPS491D
- CPF81D, CPF82D
- CLS15D, CLS16D, CLS21D, CLS82D
- CLS50D, CLS54D
- COS21D, COS22D, COS51D, COS81D

# 14.2 출력

# 14.2.1 출력 신호

Memosens M12(최대 80 mA)

# 14.3 전원 공급

### 14.3.1 공급 전압

유도 충전: Qi 인증 계기 사용(최소 5 W 출력) 전원 공급 장치는 최소 1500 mA의 출력 전류를 공급해야 합니다.

### 14.3.2 배터리 용량

1000 mAh (최소 950 mAh)

### 14.3.3 배터리 수명

최대 48 h (에너지 설정 조정 시)

### 14.3.4 과전압 보호

IEC 61 000-4-4의 경우 0.6 kV IEC 61 000-4-5의 경우 2.0 kV

### 14.3.5 센서 연결

Memosens 기술이 적용된 센서

### 14.3.6 케이블 사양

디지털 측정 케이블 CYK10-Axx2+x 디지털 측정 케이블 CYK20-AAxxC1 M12 USB 데이터 + 충전 케이블

# 14.4 환경

# 14.4.1 외기 온도 범위

충전: 0~+45 ℃ (32~113 ℉) 작동: -10~+60 ℃ (14~140 ℉) ▲대 주변 온도는 프로세스 온도와 설치 위치에 따라 달라집니다.

### 14.4.2 보관 온도

-20~+45 °C (-4~113 °F)

📪 보관 온도가 상승하면 배터리 용량이 감소합니다.

### 14.4.3 상대 습도

0~95 %

### 14.4.4 방진방수 등급

IP66

## 14.4.5 전기 안전

EN 61010-1

### 14.4.6 오염도

| 전체 계기: | 오염 레벨 4 |
|--------|---------|
| 내부:    | 오염 레벨 2 |

# 14.5 기계적 구조

### 14.5.1 치수

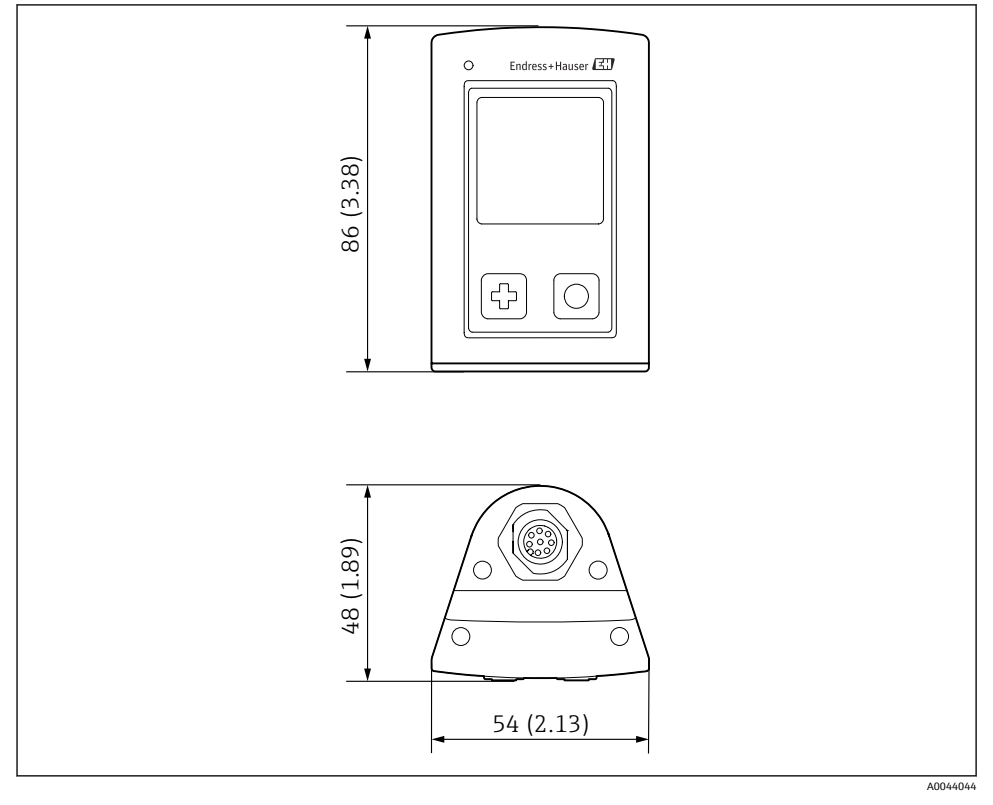

### 14 치수: mm (in)

| 구성요소            | 재질          |  |  |
|-----------------|-------------|--|--|
| 하우징             | РВТ         |  |  |
| 디스플레이 창, 조명 가이드 | РММА        |  |  |
| 버튼, 캡           | ТРЕ         |  |  |
| M12 연결          | CuZn, 니켈 도금 |  |  |

### 14.5.3 유체에 닿지 않는 재질

### REACH Regulation (EC) 1907/2006 Art. 33/1:

계기 배터리에는 SVHC 1.3 프로판 설톤; 에틸렌 글리콜 디메틸 에테르(CAS 번호<sup>1)</sup> 110-71-4)가 0.1%(w/w) 이상 함유되어 있습니다. 이 제품은 지정된 대로 사용할 경우 위험 하지 않습니다.

### 14.5.4 충격 하중

이 제품은 EN 61010-1의 요건에 따라 1 J(IK06)의 기계적 충격 하중을 위해 설계되었습니다.

### 14.5.5 무게

| Liquiline Mobile CML18 | 155 g (5.5 oz) |
|------------------------|----------------|
|------------------------|----------------|

<sup>1)</sup> CAS = Chemical Abstracts Service, 화학물질에 관한 국제 식별 표준

# 표제어 색인

#### 계기 정보 26 26 46 46 4.5 רר 날짜 및 시간 30 활성화/비활성화 . . . . . . . . . . . . . . . . . . 30 명판..... 10 49 ы х 47 26

| 세척         |                               |
|------------|-------------------------------|
| 센서         |                               |
|            | 연결                            |
| 시운         | 선                             |
| 0          |                               |
| 아저         |                               |
|            | 작동 안전 6                       |
|            | 작업장 안전                        |
|            | 제품                            |
| 안전         | 지침6                           |
| 액세         | 서리                            |
| 언어         |                               |
| 업데         | 이트                            |
| 연결         |                               |
|            | 고정 케이블 센서                     |
|            | 공급 전압                         |
|            | 센서                            |
| റഷ         | 역장 케이클                        |
| 오임         | エ・・・・・・・・・・・・・・・・・・・・・・・・・・48 |
| 되기<br>요도   | <u></u>                       |
| 0 <u>–</u> | 지전 6                          |
| 입고         | 승인                            |
| 입력         | 02                            |
|            | 측정 변수                         |
| 입력         | 유형                            |
| _          |                               |
| ~          |                               |
| 삭농         |                               |
|            | 계기 작동                         |
|            | 교상                            |
|            | 그립 섬글                         |
|            | 작업 메뉴 16                      |
|            | 측정값 읽기 37                     |
|            | LED 상태 표시기                    |
|            | SmartBlue 앱                   |
| 작동         | 옵션                            |
| 작업         | 자 요건                          |
|            |                               |
|            | Endress+Hauser                |
|            |                               |

29

| 작업장 안전 | 6  |
|--------|----|
| 재질     | 49 |
| 전기 안전  | 48 |
| 전기 연결  | 12 |
| 전원 공급  | 47 |
| 공급 전압  | 47 |
| 과전압 보호 | 47 |
| 센서 연결  | 47 |
| 제조사 주소 | 11 |
| 제품 구성  | 11 |
| 제품 디자인 | 8  |
| 제품 설명  | 8  |
| 제품 식별  | 10 |
| 제품 안전  | 7  |
| 제품 페이지 | 10 |
| 주문 코드  | 10 |

### ᄎ

| 최첨단 기술  | 7 |
|---------|---|
| 출력 신호   | 6 |
| 충격 하중   | 9 |
| 측정 범위   | 6 |
| 측정 변수   | 6 |
| 측정 파라미터 | 9 |
| 측정값 저장  |   |
| 데이터 로거  | 3 |
| 치수      | 8 |

### ╕

| 케이블ㅅ | 양. | <br> | <br> | 47 |
|------|----|------|------|----|
| 켜기   |    | <br> | <br> | 25 |

### ᄑ

| 펌웨어 업데이트     | 40 |
|--------------|----|
| 표시 언어        | 25 |
| -            |    |
| 0            |    |
| 하드웨어 리셋      | 29 |
|              |    |
| В            |    |
| Bluetooth 연결 | 26 |

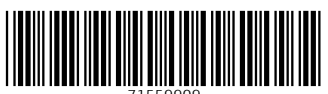

71559909

# www.addresses.endress.com

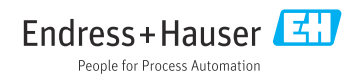